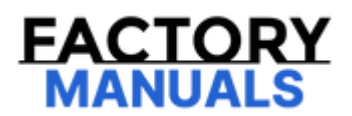

# Your Ultimate Source for OEM Repair Manuals

FactoryManuals.net is a great resource for anyone who wants to save money on repairs by doing their own work. The manuals provide detailed instructions and diagrams that make it easy to understand how to fix a vehicle.

2017 NISSAN 370Z Coupe OEM Service and Repair Workshop Manual

Go to manual page

If DTC "U214F-83" is displayed with Network-DTC, first diagnose the Network-DTC.

Is applicable DTC detected?

YES >>

Perform diagnosis of applicable. Refer to DTC Index.

NO >>

#### <u>GO TO 2</u>.

## 2. PERFORM DTC CONFIRMATION PROCEDURE

- 1. Set the vehicle to READY.
- 2. Perform "All DTC Reading" with CONSULT.
- 3. Check if the "U214F-83" is detected as the current malfunction in "Self Diagnostic Result" of "AROUND VIEW MONITOR".

Is "U214F-83" detected as the current malfunction?

YES >>

Refer to DTC Diagnosis Procedure.

NO-1 >>

To check malfunction symptom before repair: Refer to Intermittent Incident.

NO-2 >>

Confirmation after repair: INSPECTION END

If DTC "U214F-83" is displayed with Network-DTC, first diagnose the Network-DTC.

Is applicable DTC detected?

YES >>

Perform diagnosis of applicable. Refer to DTC Index.

NO >>

<u>GO TO 2</u>.

## 2. CHECK BCM SELF-DIAGNOSIS RESULTS

Check if any DTC is detected in "Self Diagnostic Result" of "BCM".

Is any DTC detected?

YES >>

Perform diagnosis on the detected DTC and repair or replace the malfunctioning parts. Refer to DTC Index.

NO >>

Replace the around view monitor control unit. Refer to Removal and Installation.

## **DTC Description**

# **DTC DETECTION LOGIC**

CAN (Controller Area Network) is a serial communication line for real time applications. It is an on-vehicle multiplex communication line with high data communication speed and excellent error detection ability. Modern vehicle is equipped with many electronic control units, and each control unit shares information and links with other control units during operation (not independent). In CAN communication, control units are connected with 2 communication lines (CAN-H, CAN-L) allowing a high rate of information transmission with less wiring. Each control unit transmits/receives data but selectively reads the required data only.

CAN communication signal chart. Refer to CAN Communication Signal Chart.

| DTC   |    | CONSULT screen terms | DTC detection condition |                          |  |
|-------|----|----------------------|-------------------------|--------------------------|--|
| U214F | 87 | CAN comm err (BCM)   | Diagnosis condition     | When power switch is ON  |  |
|       |    |                      | Signal (terminal)       | CAN communication signal |  |
|       |    |                      | Threshold               | Communication error      |  |
|       |    |                      | Diagnosis delay time    | 2 seconds or more        |  |

## **POSSIBLE CAUSE**

CAN communication system

## FAIL-SAFE

The following systems are canceled.

- Camera image not displayed.
- MOD (Moving Object Detection) function is cancel.

# **1. PERFORM DTC CONFIRMATION PROCEDURE**

1. Turn the power switch ON, and then wait for 2 seconds or more.

2. Perform "Self Diagnostic Result" mode of "AROUND VIEW MONITOR" using CONSULT.

Is any DTC detected?

YES >>

Refer to DTC Diagnosis Procedure.

NO-1 >>

To check malfunction symptom before repair: Refer to <u>Intermittent Incident</u>.

NO-2 >>

Confirmation after repair: INSPECTION END

# **1. CHECK CAN DIAGNOSIS**

Perform the trouble diagnosis for CAN communication system. Refer to **Trouble Diagnosis Flow Chart**.

>>

INSPECTION END

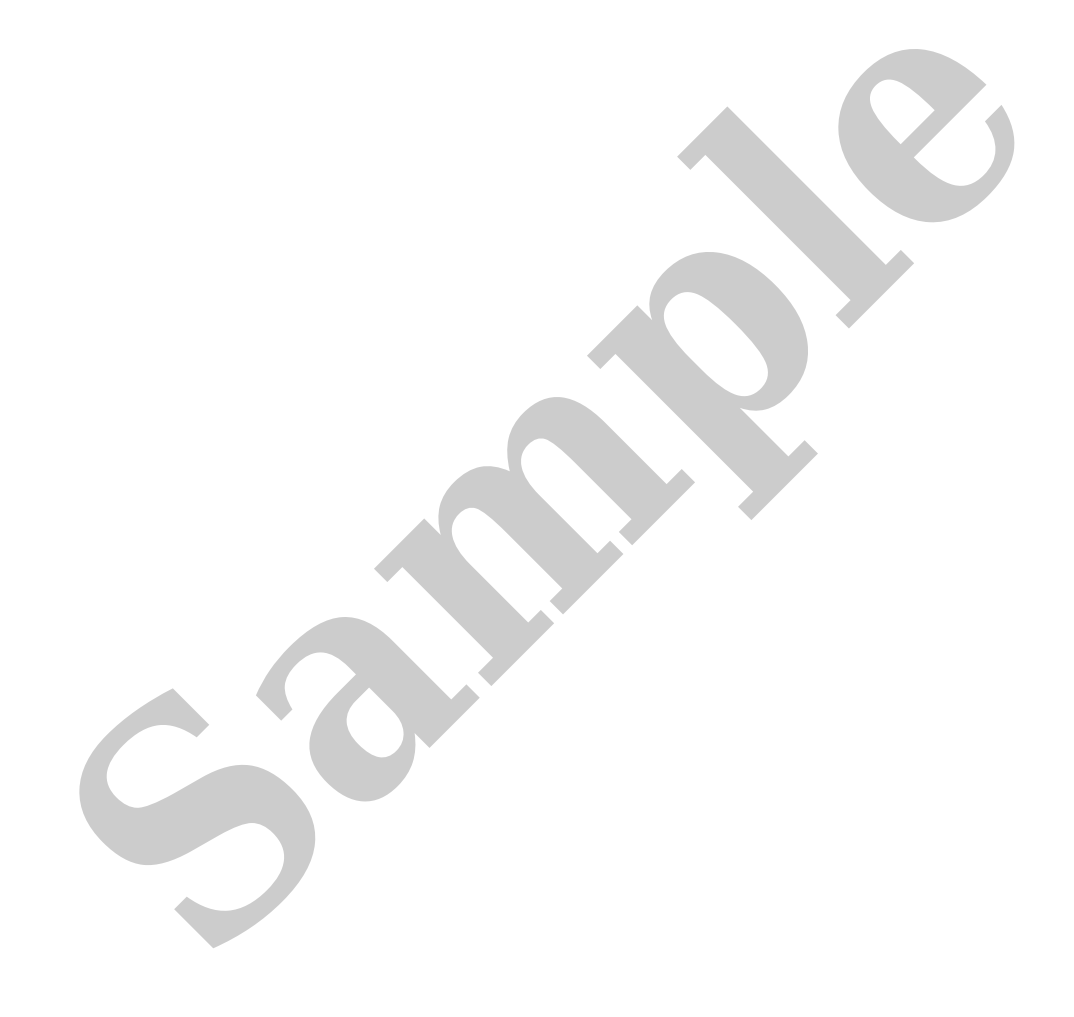

# DTC DETECTION LOGIC

| DTC   |            | CONSULT screen terms             | DTC detection condition |                                           |  |
|-------|------------|----------------------------------|-------------------------|-------------------------------------------|--|
| U2152 |            | CAN comm err (ADAS control unit) | Diagnosis condition     | When vehicle is READY                     |  |
|       | <b>9</b> 2 |                                  | Signal (terminal)       | CAN communication signal                  |  |
|       | 02         |                                  | Threshold               | If the ADAS control unit 2 is malfunction |  |
|       |            |                                  | Diagnosis delay time    | 2 seconds or more                         |  |

# **POSSIBLE CAUSE**

ADAS control unit 2

# FAIL-SAFE

The following systems are canceled.

• ProPILOT Park

If DTC "U2152-82" is displayed with Network-DTC, first diagnose the Network-DTC.

Is applicable DTC detected?

YES >>

Perform diagnosis of applicable. Refer to DTC Index.

NO >>

#### <u>GO TO 2</u>.

## 2. PERFORM DTC CONFIRMATION PROCEDURE

- 1. Set the vehicle to READY.
- 2. Perform "All DTC Reading" with CONSULT.
- 3. Check if the "U2152-82" is detected as the current malfunction in "Self Diagnostic Result" of "AROUND VIEW MONITOR".

Is "U2152-82" detected as the current malfunction?

YES >>

Refer to DTC Diagnosis Procedure.

NO-1 >>

To check malfunction symptom before repair: Refer to Intermittent Incident.

NO-2 >>

Confirmation after repair: INSPECTION END

If DTC "U2152-82" is displayed with Network-DTC, first diagnose the Network-DTC.

Is applicable DTC detected?

YES >>

Perform diagnosis of applicable. Refer to DTC Index.

NO >>

<u>GO TO 2</u>.

## 2. CHECK ADAS CONTROL UNIT 2 SELF-DIAGNOSIS RESULTS

Check if any DTC is detected in "Self Diagnostic Result" of "ICC/ADAS 2".

Is any DTC detected?

YES >>

Perform diagnosis on the detected DTC and repair or replace the malfunctioning parts. Refer to DTC Index.

NO >>

Replace the around view monitor control unit. Refer to Removal and Installation.

# DTC DETECTION LOGIC

| DTC   |    | CONSULT screen terms             | DTC detection condition |                                           |  |
|-------|----|----------------------------------|-------------------------|-------------------------------------------|--|
| U2152 |    | CAN comm err (ADAS control unit) | Diagnosis condition     | When vehicle is READY                     |  |
|       | 83 |                                  | Signal (terminal)       | CAN communication signal                  |  |
|       | 05 |                                  | Threshold               | If the ADAS control unit 2 is malfunction |  |
|       |    |                                  | Diagnosis delay time    | 2 seconds or more                         |  |

## **POSSIBLE CAUSE**

ADAS control unit 2

# FAIL-SAFE

The following systems are canceled.

• ProPILOT Park